# Correcting Vouchers in Budget Error at Year-end:

How to Remove and Re-Add PO to Correct Cross-Year Budget Reference

### MPS

On the Line item tab, remove the PO# and click on the delete icon.

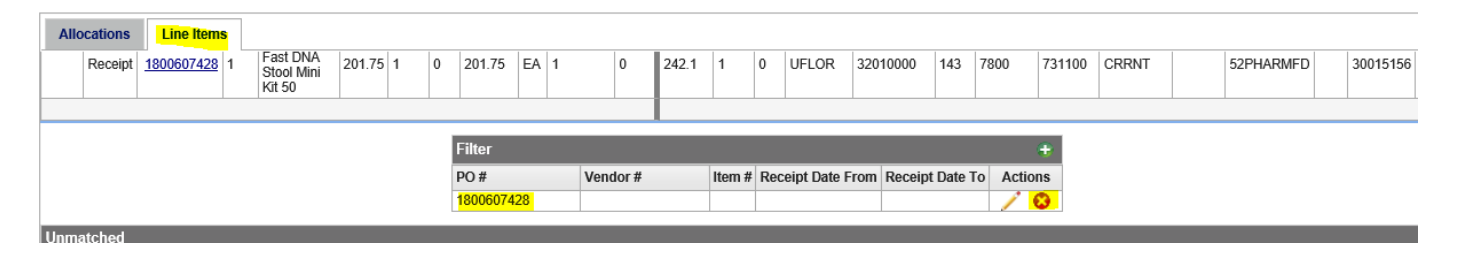

Then add the PO# back into the PO# field, tab out of the box and click on the save icon. This should pull in the CYFWD line.

| Allocations Line Items |                                         |                |            |                   |                 |         |           |          |
|------------------------|-----------------------------------------|----------------|------------|-------------------|-----------------|---------|-----------|----------|
| Receipt 1800607428 1   | Fast DNA<br>Stool Mini 201.75 1 0 201.7 | 75 EA 1 0 242. | 1 1 0 UFLO | R 32010000 143    | 7800 731100 CRR | NT !    | 52PHARMFD | 30015156 |
|                        | Kit 50                                  |                |            |                   |                 |         |           |          |
|                        |                                         |                |            |                   |                 |         |           |          |
|                        | Filter                                  |                |            |                   |                 |         |           |          |
|                        | PO #                                    | Vendor #       | Item #     | Receipt Date From | Receipt Date To | Actions |           |          |
|                        | 1800607428 × 🔍                          |                |            |                   |                 | 80      |           |          |
|                        | 10000014201 × 3                         |                |            |                   |                 |         |           |          |

## PeopleSoft

- I. To be used ONLY when Prior-Year state fund PO has been pulled into myUFL voucher with the Budget Reference "Current" rather than "CYFWD"
- II. In MyUFL,
  - a. click on Main Menu,
  - b. Then follow Accounts Payable>Vouchers>Add/Update>Regular Entry.
- III. At "Regular Entry"
  - a. Click on "Find an Existing Value" Tab
  - b. Then type in voucher number

#### Voucher

Enter any information you have and click Search. Leave fields blank for a list of all values.

| Search Criteria      | 1             |                                                                                                    |    |                 |
|----------------------|---------------|----------------------------------------------------------------------------------------------------|----|-----------------|
| Business Unit:       | = 🗸           | UFLOR                                                                                                    | Q  |                 |
| Voucher ID:          | begins with V | P0496361                                                                                                    |    |                 |
| Invoice Number:      | begins with N | ·                                                                                                    |    |                 |
| Invoice Date:        | = 🗸           |                                                                                                    | 31 |                 |
| Short Supplier Name: | begins with N | <ul> <li>Image: A set of the set of the</li></ul> |    |                 |
| Supplier ID:         | begins with N | <ul> <li>Image: A set of the set of the</li></ul> | Q  |                 |
| Supplier Name:       | begins with N | •                                                                                                    |    |                 |
| Voucher Style:       | = 🗸           |                                                                                                    |    | $\mathbf{\vee}$ |
| Related Voucher:     | begins with N | <ul> <li>Image: A set of the set of the</li></ul> |    |                 |
| Entry Status:        | = 🗸           |                                                                                                    |    | $\mathbf{\vee}$ |
| Voucher Source:      | = 🗸           |                                                                                                    |    | $\checkmark$    |
| Incomplete Voucher:  | = 🗸           |                                                                                                    |    | $\checkmark$    |

# IV. When voucher opens...

a. Click on Invoice Information Tab

| Summary Related | I Documents           | formation ayments | Voucher Attribute | es <u>E</u> rror Sun | nmary |
|-----------------|-----------------------|-------------------|-------------------|----------------------|-------|
| Ducinose Unit   | LIELOR                |                   | Invoice Date      | 05/21/2016           |       |
| Voucher ID      | P0496361              |                   | Invoice Date      | 257005               |       |
| Voucher Style   | Regular               |                   | Invoice Total     | 2,232.00             | USD   |
| Supplier Name   | Transonic Systems Inc |                   | Pay Terms         | Net 30               |       |

b. Remove the lines that are in error. Click on the Minus Sign on the far right of each row to delete a row.

| Invoice Lines 👔       |                                            | F                     | Find   View All 🛛 First 🕚 1 of 2 🕑 Last |
|-----------------------|--------------------------------------------|-----------------------|-----------------------------------------|
| Line 1 Copy Down      | SpeedChart                                 | Purchase Order        | One Asset                               |
| *Distribute by Amount | Ship To B800000206                         | 2805116004710301111   |                                         |
| ltem Q                | Description Scisense Dual Pressure Foundat | Associate Receiver(s) |                                         |
| Quantity 1.0000       | Packing Slip                               | 11 R                  |                                         |

When you delete the row, you will get an error message saying the row cannot be deleted. Ignore this.

c. Delete the row a second time. The line will go away the second time.

- V. Add the PO lines back in.
  - a. Under "Copy From Source Document"

| Summary Related Docu                         | uments Invoice In                    | nformation | Payments                            | Voucher                           |
|----------------------------------------------|--------------------------------------|------------|-------------------------------------|-----------------------------------|
| Business Unit<br>Voucher ID<br>Voucher Style | UFLOR<br>P0496361<br>Regular Voucher |            | Invoice<br>Accounting D<br>*Pay Ter | No 25700<br>Date 07/06/<br>rms 30 |
| Invoice Date<br>Invoice Received             | 05/31/2016                           | 31<br>31   | Basis Date T                        | ype Inv Da                        |
|                                              | Transonic System                     | s Inc      |                                     |                                   |
| Supplier ID                                  | 0000088396                           | Q          |                                     |                                   |
| ShortName                                    | TRANSONICS-001                       | Q          |                                     |                                   |
| Location                                     | 001                                  | Q          |                                     |                                   |
| *Address                                     | 1                                    | Q          |                                     |                                   |
| Save                                         |                                      |            | Act                                 | tion                              |
| Copy From Source                             | e Document                           | >          |                                     |                                   |
| Invoice Lines ?                              |                                      |            |                                     |                                   |
|                                              | • 🗆                                  |            | SpeedCl                             | hart                              |

b. In Dialogue Box on Right Side, choose, "Purchase Order Only" from the list in the "Copy From" drop down menu

|                           |                      | •       |                |    |
|---------------------------|----------------------|---------|----------------|----|
| Copy From Source Document |                      |         |                |    |
| PO Unit 2805              | PO Number 1600471030 | Copy PO | Copy From None | Go |

- c. Click on the GO link to the Right of the Dialogue Box.
- d. Another window will open requesting the PO#. The Business Unit should auto populate.
- e. Key in the PO#

#### Copy Worksheet

| Business Unit UFLOR Return to Invoid | ce Information Voucher          | P0496361  |
|--------------------------------------|---------------------------------|-----------|
| ▼ PO Lookup Criteria                 |                                 |           |
| PO Business Unit 2805                | Vet Med Physical Sciences Reset | View Matc |
| PO Number From 1600471030            | PO Number To                    |           |
| PO Line Number From                  | PO Line Number To               |           |
| *PO Date Option No Date 🗸            | PO Date                         |           |
| Additional Search Criteria           |                                 |           |
| Max Rows Search                      |                                 | Copy Sele |

- f. Then Click on Search
- g. A new pane will open headed "Select PO Lines."
- h. In the select column, Click on the lines you wish to have in the voucher. NOTE: You may have to click on view all at the inner heading of Select PO Lines

| elect PO Lin | es                     |                |                    |            |                                   |                       |      | Find   Viev                      | v All First | 🖲 1 of 1 🕑 La |
|--------------|------------------------|----------------|--------------------|------------|-----------------------------------|-----------------------|------|----------------------------------|-------------|---------------|
|              | PO Unit 280            | 5              |                    |            |                                   |                       |      | PO Number 1600                   | 0471030     |               |
|              | Supplier ID 000        | 0088396        | Transonic Sy       | ystems Inc |                                   |                       |      | PO Date 05/3                     | 1/2016      |               |
| Select A     | All 🗖 De               | eselect All    |                    |            |                                   |                       |      |                                  |             |               |
| Select PO I  | Lines                  |                |                    |            |                                   | Personalize           | Find | View 1   🖾   🔣                   | First 🕚 1-2 | of 2 🕑 Last   |
| Main Inform  | nation <u>C</u> ontrac | t Informatio   | n                  |            |                                   |                       |      |                                  |             |               |
| Select       | Unit Price             | Line<br>Number | Schedule<br>Number | Item ID    | Description                       | Quantity<br>Vouchered | UOM  | Merchandise<br>Amount            | Currency    | PO Qty U      |
| ☑            | 2145.00                | 1              | 1                  | 1          | Scisense Dual Pressure<br>Foundat | 1.0000                | EA   | 2145.00                          | USD         | 1.0000 E      |
|              | 87.00                  | 2              | 1                  | 1          | Shipping                          | 1.0000                | EA   | 87.00                            | USD         | 1.0000 E      |
| <            |                        |                |                    |            |                                   |                       |      |                                  |             | >             |
| Select A     | All 🗖 De               | eselect All    |                    |            |                                   |                       |      | PO Line Count 2<br>PO Total 2.23 | 2.00        |               |

i. Then Click on Copy Selected Lines between the two view panes.

| PO Lookup Criteria                                                                                                    | pulcas with 1                                                                   | UPLOR Hea                              | im to Invoi           | ce information                                              |                                                          |                           | Voucher P                                                                                              | 0496361                                                                                                    |                                                                |          |
|----------------------------------------------------------------------------------------------------|---------------------------------------------------------------------------------|----------------------------------------|-----------------------|-------------------------------------------------------------|----------------------------------------------------------|---------------------------|----------------------------------------------------------------------------------------------------|----------------------------------------------------------------------------------------------------|----------------------------------------------------------------|----------|
|                                                                                                    |                                                                                 |                                        |                       |                                                             |                                                          |                           |                                                                                                    |                                                                                                    |                                                                |          |
| PO Be                                                                                                    | siness Unit                                                                     | 2805                                   | Q                     | Vet Med Physical Sciences                                   | Reset                                                    |                           |                                                                                                    | View Matched                                                                                                    | /Cancelled O                                                   | nly      |
| PO N                                                                                                    | umber From                                                                      | 1600471030                             | Q                     |                                                             |                                                          |                           | PO Number To                                                                                           |                                                                                                    | a                                                              |          |
| PO Line N                                                                                                    | umber From                                                                      |                                        | a,                    |                                                             |                                                          | PO                        | Line Number To                                                                                         |                                                                                                    | Q                                                              |          |
| *PO                                                                                                    | Date Option                                                                     | No Date                                | ~                     |                                                             |                                                          |                           | PO Date                                                                                                |                                                                                                    | B                                                              |          |
| Additional Search (                                                                                                    | Triteria                                                                        |                                        |                       |                                                             |                                                          |                           |                                                                                                    |                                                                                                    |                                                                |          |
|                                                                                                    |                                                                                 |                                        |                       |                                                             |                                                          |                           |                                                                                                    |                                                                                                    |                                                                |          |
| ct PO Lines<br>PO Unit<br>Supplier ID                                                                                                    | 2805<br>0000088395                                                              | Transonic                              | Systems Ir            | ić                                                          |                                                          |                           | Find   \<br>PO Number 1<br>PO Date 0                                                                   | /ww All First<br>600471030<br>5/31/2016                                                                                                    | 1 of 1                                                         | 26       |
| Ct PO Lines<br>PO Unit<br>Supplier ID<br>Select All                                                                                                    | 2005<br>00000000395<br>Deselect Al                                              | Transonic                              | Systems Ir            | 16                                                          | Perennaliza                                              | LEind                     | Find (N<br>PO Number 1<br>PO Date 0                                                                    | /ew All First<br>600471030<br>5/31/2016                                                                                                    | 1 of 1                                                         | 2) Li    |
| ct PO Lines<br>PO Unit<br>Supplier ID<br>Select All E<br>select PO Lines<br>tain Information Co                                                                                                    | 2005<br>00000003396<br>Deselect Al                                              | Transonic                              | Systems Ir            | 10                                                          | Personalize                                              | Find                      | Find (V<br>PO Number 1<br>PO Date 0                                                                    | /ew All First<br>600471030<br>5/31/2016<br>First & 1                                                                                           | 1-2 of 2 🛞 Li                                                  | ast      |
| Ct PO Lines<br>PO Unit<br>Supplier ID<br>Select AI C<br>Intect PO Lines<br>Iain Information Co<br>Select Unit Price                                                                                                    | 2805<br>0000083395<br>Deselect Al<br>ntract Informat<br>Line<br>Number          | Transonic<br>I<br>Schedule<br>Number   | Systema ir<br>Item ID | ic<br>Description                                           | Personalize<br>Quantity<br>Vouchered                     | Find                      | Find [V<br>PO Number 1<br>PO Date 0<br>  View 1   [2]   III<br>Merchandise<br>Amount                   | /lew All First<br>600471030<br>5/31/2016<br>First & 1<br>Currency                                                                              | 1-2 of 2 (1) Li<br>PO Qty                                      | ast<br>U |
| CLPO Lines<br>PO Unit<br>Supplier ID<br>Salect Al C<br>Salect PO Lines<br>Laten Information Qo<br>Salect Unit Price<br>Q 214                                                                                                    | 2005<br>00000083396<br>Deselect Al<br>ntract Informat<br>Line<br>Number<br>5.00 | Transonic<br>ton<br>Schedule<br>Number | Systems in<br>Rem ID  | Description<br>Scisense Dual Pressure<br>Foundat            | Personalize<br>Quantity<br>Voachered                     | Find<br>UOM<br>EA         | Find (V<br>PO Number 1<br>PO Date 0<br>( View 1 ( (2) ) ) ) )<br>Merchandise<br>Amount<br>2145         | New All         First           600471030         5/31/2016           First         4           Currency         00 USD                        | 1.2 of 2 (1) Li<br>PO City<br>1.00                             | ast<br>U |
| Ct PO Lines PO Unit Supplier ID Salect AI Example Ct PO Lines Example Ct PO Lines Exam | 2805<br>0000088395<br>Deselect Al<br>Intract Informat<br>Line<br>Mumber<br>5.00 | Transonic<br>ton<br>Schedule<br>Number | Systems in<br>Nem ID  | Beacription<br>Gesense Dual Pressure<br>Foundat<br>Shipping | Personalize<br>Quantity<br>Voochered<br>1 0000<br>1.0000 | I Find<br>UOM<br>EA<br>EA | Find (V<br>PO Number 1<br>PO Date 0<br>( View 1 ( (2) ) ) ( (4)<br>Merchandise<br>Amount<br>2145<br>87 | New All         First           600471030         5/31/2016           First         4           Currency         1           00 USD         10 | 1. (a) 1 of 1 (a)<br>1-2 of 2 (b) La<br>PO Gty<br>1.00<br>1.00 | 100 E    |
| Ct PO Lines<br>PO Unit<br>Supplier ID<br>Salect All E<br>select PO Lines<br>Iain Information Co                                                                                                    | 2005<br>0000008395<br>Deselect Al                                               | Transonic                              | Systems in            | K                                                           | Personalize                                              | Find                      | Find [V<br>PO Number 1<br>PO Date 0                                                                    | /lew All First<br>600471030<br>5/31/2016<br>First & 1                                                                                          | 1 ar 1 a<br>1-2 ar 2 🛞 Li                                      |          |

- VI. Check that the correct budget reference has populated.
  - a. Budget check the voucher as normal.
  - b. Save